# Comprehensive E-Commerce Solution Shopify Import Apport DEMO

...

10 C - N C + S C - D 1

Syncing...

## Shopify Demo Store with eSyncer implementation

The example feed integration provides a taste of what the eSyncer app can do.

#### How to enter the demo store:

1. Enter incognito mode on your browser or log out of your Shopify admin.

- 2. Login to Shopify demo store at https://esyncer.myshopify.com/admin/ with email
- esyncerdemo@gmail.com and password esyncerDEMO

How to see the store as the customer:

- 1. Visit https://esyncer.myshopify.com/
- 2. Enter password esyncerDemo

How to enter the eSyncer admin dashboard:

- 1. In a separate window enter https://app.esyncer.com/
- 2. Enter the username demo@promo.promo and the password is esyncer

## eSyncer Dashboard

Choose one of the suppliers and see the imported products in Shopify admin

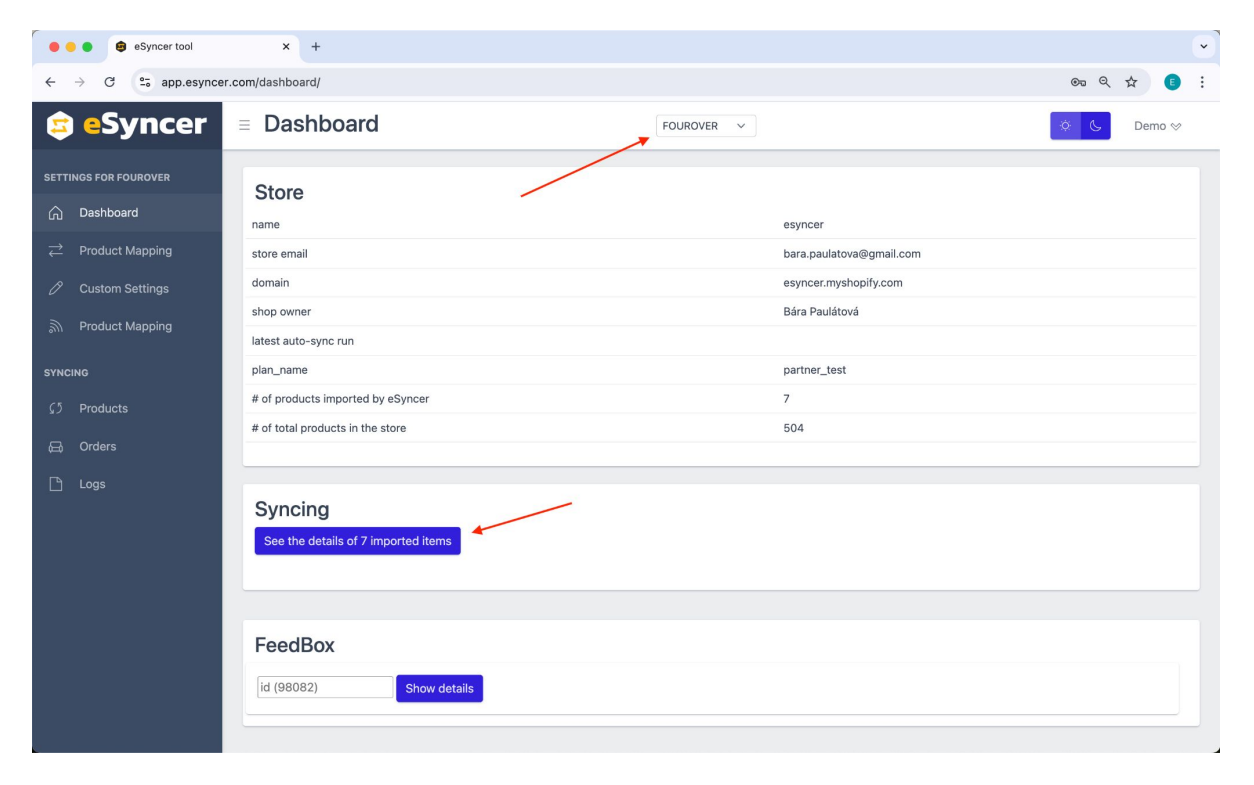

https://esyncer.com/

### Mapping tools

Please note, that every supplier has different possibilities and every client has different needs. Therefore the demo shows only some features and can be adjusted exactly to your needs and goals.

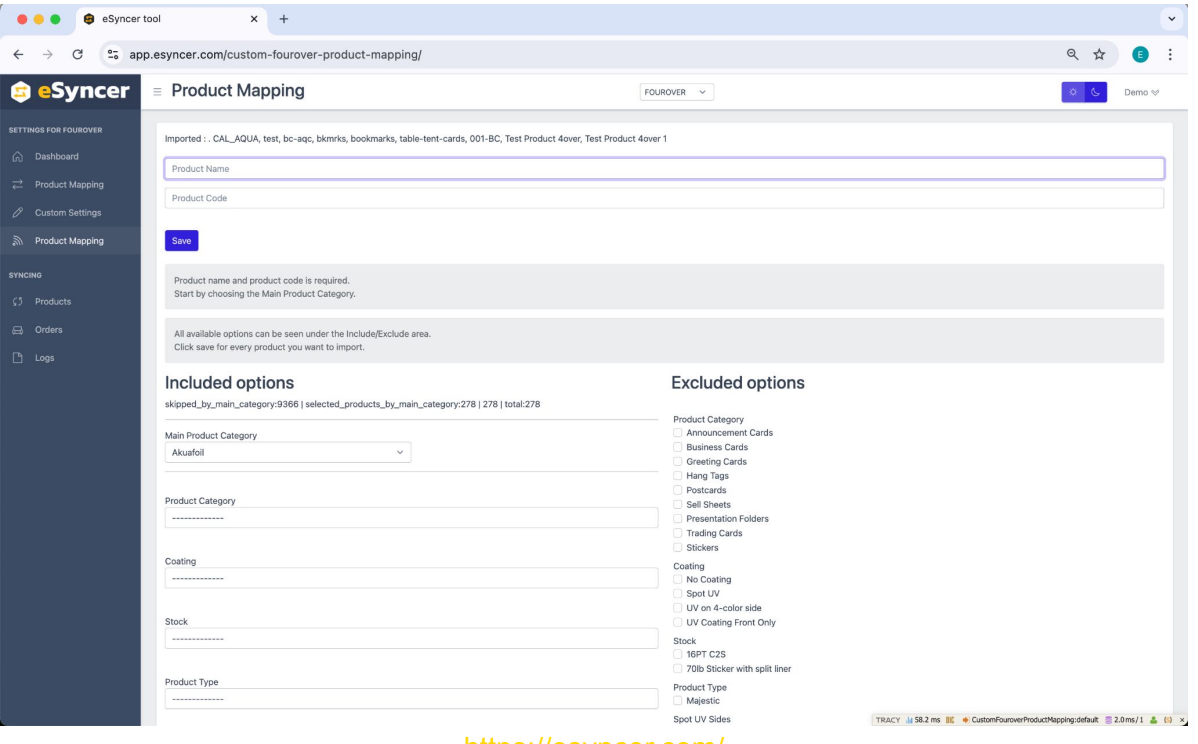

https://esyncer.com

### **Transform Your E-Commerce Experience - Seamless, Efficient, Powerful**

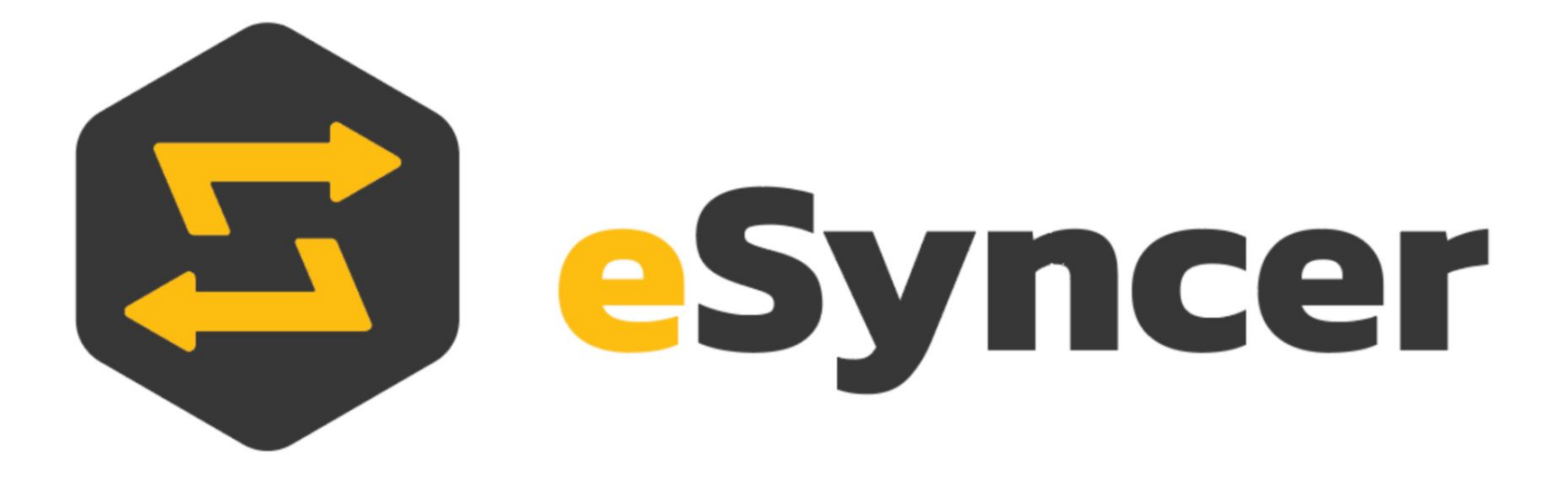